## Excel 2019 クイックマスター基本編 追補情報

Microsoft Office 更新プログラムの適用状況によるバージョンの違いや、ライセンスの種類、解像度等の環境設定によって、コマンドの名称や画面の見え方等が本書に記載のものと異なる場合がございます。本書に沿ってアプリケーションを 操作する際に、記載の内容と異なる箇所がございましたら、適宜読み替えて学習を進めてくださいますようお願いいたします。

本書の発行後、アプリケーションの更新によって変化のあった箇所を以下に掲載いたします。以下の内容は、Excel 2019 で 2025 年 3 月に検証したものです。 ※OS: Win10、Excel のバージョン: 2502 (ビルド 18526.20168)

■ スタート画面・Backstage ビュー・ウィンドウの表示に関すること

```
    スタート画面リニューアル
```

- Backstage ビューリニューアル
   ※操作手順にも変更があります
   旧:[ファイル] タブをクリックすると、Backstage ビューの[<u>情報</u>] または [<u>開く</u>] が表示される
   新:[ファイル] タブをクリックすると、Backstage ビューの[<u>ホーム</u>] が表示される
- リボン・ボタン等の表示に関すること
  - リボン上の各グループ右下にあるダイアログボックスや作業ウィンドウなどを開くボタンのデザイン変更
  - ・リボン上のボタンの一部に表示される「▼」のデザイン変更
  - ・リボン上のボタンの名称変更
     (例) [描画ツール]の[書式] タブー [図形のスタイル] グループの [<u>その他</u>] ボタン
     → [描画ツール]の [図形の書式] タブー [図形のスタイル] グループの [<u>クイックスタイル</u>] ボタン
  - ・リボン上のボタンの大きさの変化(文字+アイコンのボタンがアイコンのみになるなど)
  - 新しいボタン・グループ

(p.130 手順6など)

■ コンテキストタブの表示に関すること

| 第2版発行時(2023年1月)            | 2025 年 3 月時点                   |
|----------------------------|--------------------------------|
| [ヘッダー/フッターツール] の [デザイン] タブ | [ヘッダー/フッターツール]の [ヘッダーとフッター] タブ |
| [グラフツール] の [デザイン] タブ       | [グラフツール]の [グラフのデザイン] タブ        |
| [描画ツール]の[書式]タブ             | [描画ツール]の[図形の書式]タブ              |
| [テーブルツール] の [デザイン] タブ      | [テーブルツール]の[テーブルデザイン]タブ         |

■ アイコン等のデザインに関すること

 Excel を含む Office アプリケーションや Windows 標準アプリケーションのアイコンおよびファイルのアイコンのデ ザイン変更

■ スマート検索機能に関すること

※スマート検索機能は廃止になりました。

・p.64 MEMO ●スマート検索の使い方

■ その他の変更箇所

| 区分 | 該当箇所                                             | 変更内容                                                                                                    |
|----|--------------------------------------------------|----------------------------------------------------------------------------------------------------|
| 動作 | p.63 3-2 操作アシストの使い方<br>「操作アシストの操作方法」 手順2         | 旧: [ <u>実行したい作業を入力してください</u> ]をクリック。<br>新: [ <u>何をしますか</u> ]をクリック。                                                                                                    |
| 動作 | p.64 3·2 操作アシストの使い方<br>MEMO<br>「●ヘルプの使い方」 操作アシスト | <ul> <li>旧: [実行したい作業を入力してください] にキーワードを入力した</li> <li>際に表示される[○○のヘルプを参照] をポイントすると、入力したキーワードに関するヘルプを参照できます。</li> <li>新: [何をしますか] にキーワードを入力した際に表示されるメニューの[ヘルプの表示]の一覧から項目をクリックすると、入力したキーワードに関するヘルプを参照できます。</li> </ul> |

## 株式会社ウイネット